## HOW TO CREATE A CHATGPT ACCOUNT

Currently, users in Vietnam can quickly and easily register for a ChatGPT account with just a few simple steps as outlined below:

**Step 1:** Visit the ChatGPT homepage <u>HERE</u>, then click on the "**Sign up**" tab.

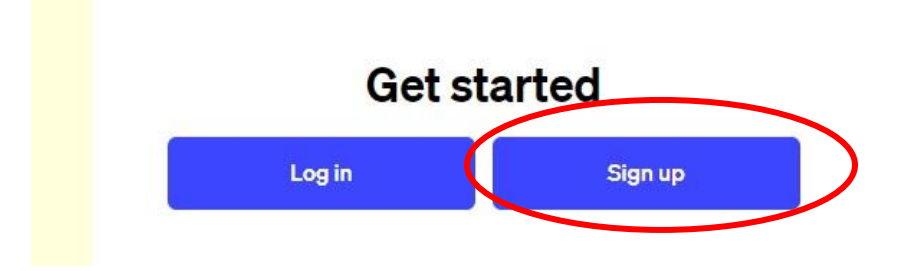

**Step 2:** Enter your personal email address and click "**Continue**" (you can also use Google, Microsoft, or Apple account to sign in).

| Email address<br>huyenanhqk16@gmail.com |                                 |  |
|-----------------------------------------|---------------------------------|--|
|                                         | Continue                        |  |
|                                         | Already have an account? Log in |  |
|                                         | OR                              |  |
| G                                       | Continue with Google            |  |
|                                         | Continue with Microsoft Account |  |
|                                         |                                 |  |

Step 3: Enter a 12-character password in the "Password" field. Once set, click "Continue."

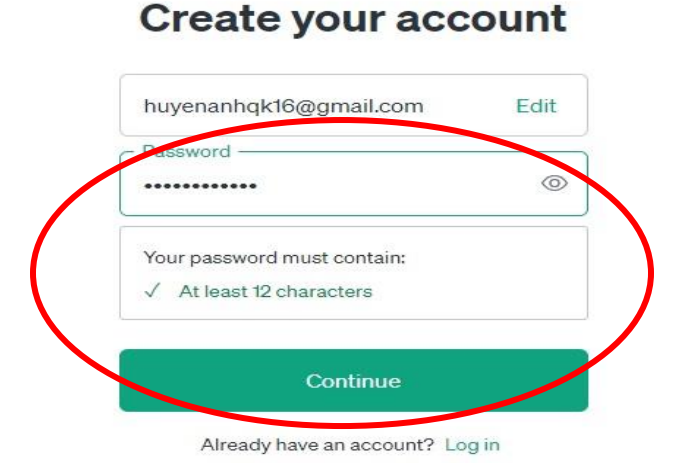

**Step 4:** Open your email inbox, then click on "Verify email address" in the email you received from OpenAI.

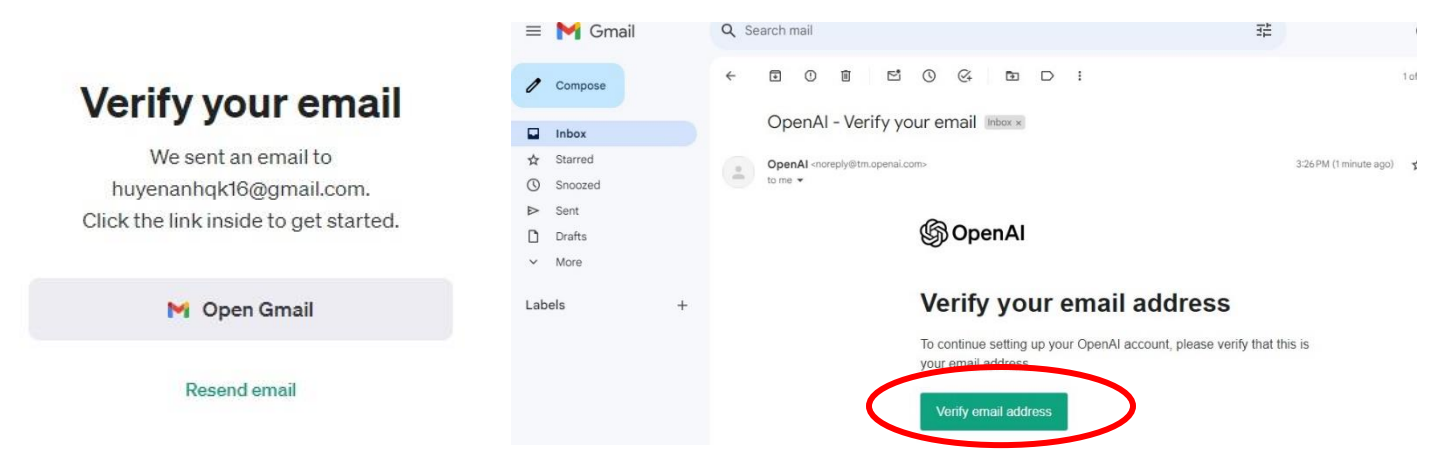

Step 5: Fill in your first and last name, birthday, and click "Agree."

| Nguyen Huye      | n Anh                                                                    |
|------------------|--------------------------------------------------------------------------|
| Organization     | name (optional)                                                          |
| 01/01/1990       |                                                                          |
| By clicking "Agi | ree", you agree to our <u>Terms</u> and<br>ead our <u>Privacy Policy</u> |

**Step 6:** Click "ChatGPT" to complete the process and log in with your account to start using ChatGPT.

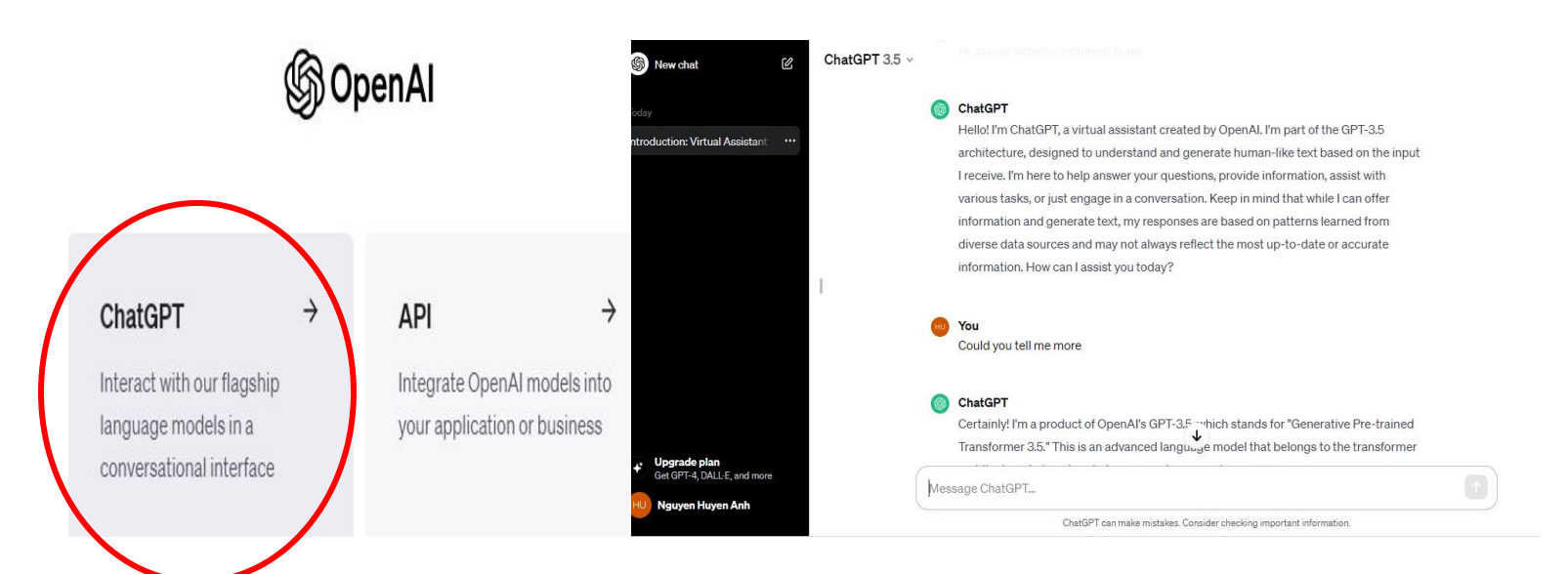